*By Falko Timme* Published: 2008-06-17 18:08

# How To Set Up WebDAV With MySQL Authentication On Apache2 (Debian Etch)

Version 1.0 Author: Falko Timme <ft [at] falkotimme [dot] com> Last edited 06/12/2008

This guide explains how to set up WebDAV with MySQL authentication (using mod\_auth\_mysql) on Apache2 on a Debian Etch server. WebDAV stands for *Web-based Distributed Authoring and Versioning* and is a set of extensions to the HTTP protocol that allow users to directly edit files on the Apache server so that they do not need to be downloaded/uploaded via FTP. Of course, WebDAV can also be used to upload and download files.

I do not issue any guarantee that this will work for you!

## 1 Preliminary Note

I'm using a Debian Etch server with the hostname server1.example.com and the IP address 192.168.0.100 here.

# 2 Installing Apache2, WebDAV, MySQL, mod\_auth\_mysql

Unfortunately *libapache2-mod-auth-mysql* is available as a Debian package only for Debian Lenny (testing) and Sid (unstable), but not for Etch. Therefore we will install the *libapache2-mod-auth-mysql* package from Lenny. To do this, open /etc/apt/sources.list and add the line deb http://ftp2.de.debian.org/debian/ lenny main; your /etc/apt/sources.list could then look like this:

vi /etc/apt/sources.list

deb http://ftp2.de.debian.org/debian/ etch main deb-src http://ftp2.de.debian.org/debian/ etch main deb http://ftp2.de.debian.org/debian/ lenny main

deb http://security.debian.org/ etch/updates main contrib

deb-src http://security.debian.org/ etch/updates main contrib

Of course (in order not to mess up our system), we want to install packages from Lenny only if there's no appropriate package from Etch - if there are packages from Etch and Lenny, we want to install the one from Etch. To do this, we give packages from Etch a higher priority in /etc/apt/preferences:

vi /etc/apt/preferences

| age: *          |  |
|-----------------|--|
| release a=etch  |  |
| Priority: 700   |  |
|                 |  |
| age: *          |  |
| release a=lenny |  |
| Priority: 650   |  |

(The terms etch and lenny refer to the appropriate terms in /etc/apt/sources.list; if you're using stable and testing there, you must use stable and testing instead of etch and lenny in /etc/apt/preferences as well.)

Afterwards, we update our packages database:

apt-get update

If you're getting an error like this:

Segmentation faultsts... 96%

or this one:

E: Dynamic MMap ran out of room

open /etc/apt/apt.conf and add a line for APT::Cache-Limit with a very high value, e.g. like this:

vi /etc/apt/apt.conf

APT::Cache-Limit "100000000";

Then run

apt-get update

again and upgrade the installed packages:

apt-get upgrade

(If you see any questions, you can accept the default values.)

To install Apache2, WebDAV, MySQL, and mod\_auth\_mysql, we run:

apt-get install apache2 mysql-server mysql-client libapache2-mod-auth-mysql

Create a password for the MySQL user root (replace *yourrootsqlpassword* with the password you want to use):

mysqladmin -u root password yourrootsqlpassword

### Then check with

netstat -tap | grep mysql

on which addresses MySQL is listening. If the output looks like this:

|  | tcp | 0 | 0 localhost.localdo:mysql *:* | LISTEN | 2713/mysqld |
|--|-----|---|-------------------------------|--------|-------------|
|--|-----|---|-------------------------------|--------|-------------|

which means MySQL is listening on *localhost.localdomain* only, then you're safe with the password you set before. But if the output looks like this:

tcp 0 0 \*:mysql \*:\* LISTEN 2713/mysqld

you should set a MySQL password for your hostname, too, because otherwise anybody can access your database and modify data:

mysqladmin -h server1.example.com -u root password yourrootsqlpassword

Afterwards, enable the WebDAV and mod\_auth\_mysql modules:

a2enmod dav\_fs

a2enmod dav

a2enmod auth\_mysql

### Reload Apache:

/etc/init.d/apache2 force-reload

# 3 Creating A Virtual Host

I will now create a default Apache vhost in the directory /var/www/web1/web. For this purpose, I will modify the default Apache vhost configuration in /etc/apache2/sites-available/default. If you already have a vhost for which you'd like to enable WebDAV, you must adjust this tutorial to your situation.

First, we create the directory /var/www/web1/web and make the Apache user (www-data) the owner of that directory:

mkdir -p /var/www/web1/web

chown www-data /var/www/web1/web

Then we back up the default Apache vhost configuration (/etc/apache2/sites-available/default) and create our own one:

mv /etc/apache2/sites-available/default /etc/apache2/sites-available/default\_orig

vi /etc/apache2/sites-available/default

| NameVirtualHost *                                    |  |
|------------------------------------------------------|--|
| <virtualhost *=""></virtualhost>                     |  |
| ServerAdmin webmaster@localhost                      |  |
|                                                      |  |
| DocumentRoot /var/www/web1/web/                      |  |
| <directory var="" web="" web1="" www=""></directory> |  |
| Options Indexes MultiViews                           |  |
| AllowOverride None                                   |  |
| Order allow, deny                                    |  |
| allow from all                                       |  |
|                                                      |  |
|                                                      |  |

</VirtualHost>

Then reload Apache:

/etc/init.d/apache2 reload

## 4 Configure The Virtual Host For WebDAV

You can find the documentation for mod\_auth\_mysql in the /usr/share/doc/libapache2-mod-auth-mysql directory. To read it, you have to gunzip the DIRECTIVES.gz and USAGE.gz files:

| cd /usr/share/doc/libapache2-mod-auth-mysql |  |
|---------------------------------------------|--|
| gunzip DIRECTIVES.gz                        |  |
| vi DIRECTIVES                               |  |
|                                             |  |
| gunzip USAGE.gz                             |  |
| vi USAGE                                    |  |

Having read these two files, we create a MySQL database called *webdav* in which we will create the table *mysql\_auth* which will contain our users and passwords. In addition to that we create the MySQL user *webdav\_admin* - this user will be used by mod\_auth\_mysql to connect to MySQL later on:

mysqladmin -u root -p create webdav
mysql -u root -p

GRANT SELECT, INSERT, UPDATE, DELETE ON webdav.\* TO 'webdav\_admin'@'localhost' IDENTIFIED BY 'webdav\_admin\_password';

GRANT SELECT, INSERT, UPDATE, DELETE ON webdav.\* TO 'webdav\_admin'@'localhost.localdomain' IDENTIFIED BY 'webdav\_admin\_password';

FLUSH PRIVILEGES;

(Replace webdav\_admin\_password with a password of your choice.)

| E webdav;                 |  |
|---------------------------|--|
|                           |  |
| eate table mysql_auth (   |  |
| ername char(25) not null, |  |
| sswd char(32),            |  |
| oups char(25),            |  |
| imary key (username)      |  |
|                           |  |

(Of course, you can as well use existing tables holding your user credentials, and you can as well have additional fields in the table, such as a field that defines if a user is active or not, for example.)

Now we insert the user test into our mysql\_auth table with the password test (MD5 encrypted); this user belongs to the group testgroup:

INSERT INTO `mysql\_auth` (`username`, `passwd`, `groups`) VALUES('test', MD5('test'), 'testgroup');

We will later on use the URL http://192.168.0.100/webdav to connect to WebDAV. When you do this on a Windows XP client and type in the user name test, Windows translates this to 192.168.0.100test. Therefore we create a second user account now:

INSERT INTO `mysql\_auth` (`username`, `passwd`, `groups`) VALUES('192.168.0.100\\test', MD5('test'), 'testgroup');

#### (We must use a second backslash here in the user name to escape the first one!)

You don't have to do this if you specify the port in the WebDAV URL, e.g. http://192.168.0.100**:80**/webdav - in this case Windows will simply look for the user test, not 192.168.0.100test.

Then we leave the MySQL shell:

quit;

Now we modify our vhost in /etc/apache2/sites-available/default and add the following lines to it:

vi /etc/apache2/sites-available/default

| Auth_MySQL_Password webdav_admin_password |  |
|-------------------------------------------|--|
| AuthMySQL_DB webdav                       |  |
| AuthMySQL_Password_Table mysql_auth       |  |
| Auth_MySQL_Username_Field username        |  |
| Auth_MySQL_Password_Field passwd          |  |
| Auth_MySQL_Empty_Passwords Off            |  |
| Auth_MySQL_Encryption_Types PHP_MD5       |  |
| Auth_MySQL_Authoritative On               |  |
| require valid-user                        |  |
|                                           |  |
| []                                        |  |

The Alias directive makes (together with <Location>) that when you call /webdav, WebDAV is invoked, but you can still access the whole document root of the vhost. All other URLs of that vhost are still "normal" HTTP.

The AuthBasicAuthoritative Off and AuthUserFile /dev/null are there to prevent that you get errors like these ones in your Apache error log (/var/log/apache2/error.log):

```
[Wed Jun 11 17:02:45 2008] [error] Internal error: pcfg_openfile() called with NULL filename
[Wed Jun 11 17:02:45 2008] [error] [client 127.0.0.1] (9)Bad file descriptor: Could not open password file: (null)
```

If you have additional fields in your MySQL table that define if a user is allowed to log in or not (e.g. a field called *active*), you can add the *Auth\_MySQL\_Password\_Clause* directive, e.g.:

[...] Auth\_MySQL\_Password\_Clause " AND active=1" [...]

(It is important that the string within the quotation marks begins with a space!)

The require valid-user directive makes that each user listed in the *mysql\_auth* table can log in as long as he/she provides the correct password. If you only want certain users to be allowed to log in, you'd use something like

| []                    |  |
|-----------------------|--|
| require user jane joe |  |
| []                    |  |

instead. And if you only want members of certain groups to be allowed to log in, you'd use something like this:

| []                      |
|-------------------------|
| require group testgroup |
| []                      |

The final vhost should look like this:

| NY XP' IV i                                          |
|------------------------------------------------------|
| Name Virtual Host *                                  |
| <virtualhost *=""></virtualhost>                     |
| ServerAdmin webmaster@localhost                      |
|                                                      |
| DocumentRoot /var/www/web1/web/                      |
| <directory var="" web="" web1="" www=""></directory> |
| Options Indexes MultiViews                           |
| AllowOverride None                                   |
| Order allow, deny                                    |
| allow from all                                       |
|                                                      |
|                                                      |
| Alias /webdav /var/www/web1/web                      |

| <location webdav=""></location>           |
|-------------------------------------------|
| DAV On                                    |
| AuthBasicAuthoritative Off                |
| AuthUserFile /dev/null                    |
| AuthMySQL On                              |
| AuthName "webdav"                         |
| AuthType Basic                            |
| Auth_MySQL_Host localhost                 |
| Auth_MySQL_User webdav_admin              |
| Auth_MySQL_Password webdav_admin_password |
| AuthMySQL_DB webdav                       |
| AuthMySQL_Password_Table mysql_auth       |
| Auth_MySQL_Username_Field username        |
| Auth_MySQL_Password_Field passwd          |
| Auth_MySQL_Empty_Passwords Off            |
| Auth_MySQL_Encryption_Types PHP_MD5       |
| Auth_MySQL_Authoritative On               |
| require valid-user                        |
|                                           |
|                                           |

### Reload Apache afterwards:

/etc/init.d/apache2 reload

# 5 Testing WebDAV

We will now install *cadaver*, a command-line WebDAV client:

apt-get install cadaver

### To test if WebDAV works, type:

cadaver http://localhost/webdav/

You should be prompted for a user name. Type in *test* and then the password for the user *test*. If all goes well, you should be granted access which means WebDAV is working ok. Type *quit* to leave the WebDAV shell:

```
server1:~# cadaver http://localhost/webdav/
Authentication required for webdav on server `localhost':
Username: test
Password:
dav:/webdav/> quit
Connection to `localhost' closed.
server1:~#
```

Now test again with the username 192.168.0.100test (this is the format that Windows XP needs):

cadaver http://localhost/webdav/

```
server1:~# cadaver http://localhost/webdav/
Authentication required for webdav on server `localhost':
Username: 192.168.0.100test
Password:
dav:/webdav/> quit
Connection to `localhost' closed.
server1:~#
```

### 6 Configure A Windows XP Client To Connect To The WebDAV Share

This is described on http://www.howtoforge.com/setting-up-webdav-with-apache2-on-debian-etch-p2.

If Windows keeps asking and asking about the username and password, you should specify the port in the WebDAV URL, e.g. http://192.168.0.100**:80** /webdav (see chapter four).

## 7 Configure A Linux Client (GNOME) To Connect To The WebDAV Share

This is described on <u>http://www.howtoforge.com/setting-up-webdav-with-apache2-on-debian-etch-p3</u>.

# 8 Troubleshooting

It's a good idea to watch the Apache error log (/var/log/apache2/error.log) while you're trying to connect to WebDAV, e.g. with this command:

tail -f /var/log/apache2/error.log

### If you get an error like this:

[Wed Jun 11 15:39:04 2008] [error] [client 192.168.0.46] (13)Permission denied: Could not open property database. [500, #1]

this means that /var/lock/apache2 is not owned by the Apache user (www-data on Debian). You can fix this problem by running:

chown www-data /var/lock/apache2

If Windows keeps asking and asking about the username and password, you should specify the port in the WebDAV URL, e.g. http://192.168.0.100**:80** /webdav (see chapter four).

## 9 Links

- WebDAV: <u>http://www.webdav.org</u>
- Apache: <u>http://httpd.apache.org</u>
- Debian: <u>http://www.debian.org</u>
- mod\_auth\_mysql: http://modauthmysql.sourceforge.net